## Trial Balance Reports of Finance & Controlling:

### T Code : F.08

Fill the details below as per requirement.

| G/L Account Balances              | ;    |       |           |
|-----------------------------------|------|-------|-----------|
| 🕒 🔁 📜 🚺 Data Sources              |      |       |           |
| G/L Account Selection             |      |       |           |
| Chart of Accounts                 | BSPT | to    | <b>P</b>  |
| G/L account                       |      | to    | <b>B</b>  |
| Company code                      | 1000 | to    | <b>\$</b> |
| Selection using search help       |      |       |           |
| Search help ID                    |      |       |           |
| Search string                     |      |       |           |
| Search help                       |      |       |           |
| Transaction Figures Selection     |      |       |           |
| Fiscal Year                       | 2021 | to    | <b>₽</b>  |
| Business Area                     |      | to    | <b>-</b>  |
| Currency type                     |      |       |           |
| Ledger                            |      |       |           |
| Further selections                |      |       |           |
| Reporting Periods                 | 1    | to 12 |           |
| Account currency                  |      | to    | <b>⇒</b>  |
| Account balance                   |      | to    |           |
| ✓ Include Opening/Closing Entries |      |       |           |
| <u> </u>                          |      |       | 1         |

Click on Dynamic Selections & select Profit center, Click arrow button to apply field on right side. Search & enter Profit center of circle. After selection Click on Execute.

|                               |                  | Variant   |                      |                       |             |                 |              |       |          |
|-------------------------------|------------------|-----------|----------------------|-----------------------|-------------|-----------------|--------------|-------|----------|
|                               |                  |           | Profit Center (1) 50 | Entries found         |             |                 |              |       |          |
| G/L Account Prances           |                  |           | Profit center        | Profit Center N       | ame         | Profit center i | n company co | ( ) B | 1        |
|                               |                  |           |                      |                       | T           |                 |              |       | 1        |
| Dynar                         | nic Selection    |           |                      | 5 <b>1</b> 1 <b>A</b> | · ·         |                 |              |       | -        |
| •                             |                  | <b></b>   |                      |                       | Dun fit Chu |                 |              |       | -        |
|                               |                  |           |                      | Ealiguage COA         | 100200      | 21 12 0000      |              |       | -        |
| - <del></del>                 | <b>T</b>         |           | BHACALDUR CIRCLE     | EN 1000               | 108100      | 21 12 0000      |              | -     | -        |
| • 📄 Transac                   | Iransaction      |           | BHAGALPUK CIKCLE     | EN 1000               | 108100      | 21 12 0000      |              |       |          |
| Transaction                   | Transaction type |           | BHAGALPUR ZONE       | EN 1000               | 108000      | 31 12 0000      |              |       |          |
| Transaction Cun               | Profit Center    |           | BHO1PUR CIRCLE       | EN 1000               | 106400      | 31 12 9999      |              |       |          |
| Cost Center                   | Functional Area  |           | RIHAR SHARIF CIRCLE  | EN 1000               | 106600      | 31,12,9999      |              |       |          |
| Profit Center                 | Segment          | Mu        | ltiple selection     | EN 1000               | 100001      | 31.12.9999      |              |       |          |
| Functional Area               | <b></b>          |           | CHAPRA CIVIL CIRCLE  | EN 1000               | 107800      | 31.12.9999      |              |       |          |
| Controlling Area              |                  |           | DARBHANGA CIRCLE     | EN 1000               | 107300      | 31.12.9999      |              |       |          |
| • Segment Execute             |                  |           | DARBHANGA CIVIL CIR  | EN 1000               | 107350      | 31.12.9999      |              |       |          |
|                               | )                |           | DEHRI ON SONE CIRCLE | EN 1000               | 106300      | 31.12.9999      |              |       |          |
| G/L Account Selection         |                  |           | DEHRI ON SONE CIVIL  | EN 1000               | 106800      | 31.12.9999      |              |       |          |
| Chart of Accounts BSPT        | to               | <b>\$</b> | DUMMY PC FOR RECO    | EN RECO               | RECO-DUMM   | Y 31.12.9999    |              |       |          |
| G/L account                   | to               | 4         | GAYA CIRCLE          | EN 1000               | 106500      | 31.12.9999      |              |       |          |
| Company and                   |                  |           | GAYA CIVIL           | EN 1000               | 106900      | 31.12.9999      |              |       |          |
| Company code 1000             | 0                |           | HU01-DUMMY           | EN HU0:               | HU01-DUMM   | Y 31.12.9999    |              |       |          |
|                               |                  |           | KOSI(MADHEPRA) CIRCI | . EN 1000             | 107600      | 31.12.9999      |              |       |          |
| Selection using search help   |                  |           | MADHEPURA CIVIL CIRL | EN 1000               | 107900      | 31.12.9999      |              |       |          |
| Search help ID                |                  |           | MUTIHARI CIRCLE      | EN 1000               | 107400      | 31.12.9999      |              |       |          |
| Search string                 |                  |           |                      | EN 1000               | 107700      | 31.12.9999      |              |       |          |
| Search help                   |                  |           | MUZAFFARDUR ZONE     | EN 1000               | 107000      | 31 12 0000      |              |       | 1        |
| - ocaran nop                  |                  |           | PATNA CIRCLE FAST    | EN 1000               | 106100      | 31.12.9999      |              |       |          |
| Transition Florence Calleding |                  |           | PATNA CIRCLE WEST    | EN 1000               | 106200      | 31.12.9999      |              |       |          |
| Transaction Figures Selection |                  |           | PATNA CIVIL          | EN 1000               | 106700      | 31.12.9999      |              |       |          |
| Fiscal Year 2021              | to               | <u></u>   | PATNA ZONE           | EN 1000               | 106000      | 31.12.9999      |              |       |          |
| Business Area                 | to               | <u></u>   | PURNEA CIRCLE        | EN 1000               | 108300      | 31.12.9999      |              |       |          |
| Currency type                 |                  |           | PURNEA CIVIL CIRCLE  | EN 1000               | 108500      | 31.12.9999      |              |       | -        |
| Lodaor                        |                  |           | SAP DUMMY            | EN 0001               | SAP-DUMMY   | 31.12.9999      |              |       | -        |
|                               |                  | SAP       | SAP DUMMY            | EN BE01               | SAP-DUMMY   | 31.12.9999      |              |       | P        |
|                               |                  |           | SAD DUMMY            | EN CNO                | SAD-DUMMY   | 31 12 0000      |              |       | <u> </u> |

# Report :-

| BSPTCL<br>Patna Ledger 0:<br>Carryforward Per | CL G/L Account Balances Time 19<br>na Ledger 0L RFSSLD0<br>ryforward Periods 00-00 2021 Reporting Periods 01-12 2021 |           |                      |                          |                                |                               |  |  |  |  |
|-----------------------------------------------|----------------------------------------------------------------------------------------------------|-----------|----------------------|--------------------------|--------------------------------|-------------------------------|--|--|--|--|
| CoCd G/L acct                                 | Short Text                                                                                                    | Crcy BusA | Balance Carryforward | Balance of Prior Periods | Debit Blnce of Reportng Period | Credit Balance Reporting Per. |  |  |  |  |
| 1000 230104                                   | INTERUNIT AC-Tr frHO                                                                                                 | INR       | 0.00                 | 0.00                     | 0.00                           | 614,423.00                    |  |  |  |  |
| 1000 230107                                   | INTERUNIT AC-Oth Trn                                                                                                 | INR       | 1,287,587.00         | • 0.00                   | 0.00                           | 0.00                          |  |  |  |  |
| 1000 230110                                   | Inter Cir Clng Acc                                                                                                   | INR       | 14,608,238.07-       | 0.00                     | 0.00                           | 0.00                          |  |  |  |  |
| 1000 230111                                   | INTERUNIT a/c admin                                                                                                  | INR       | 17,460,217.00-       | 0.00                     | 1,126,173.00                   | 511,750.00                    |  |  |  |  |
| 1000 230112                                   | INTERUNIT a/c EM-RE                                                                                                  | INR       | 2,487,840.00-        | 0.00                     | 133,340.00                     | 133,340.00                    |  |  |  |  |
| 1000 230113                                   | INTERUNIT a/c -O & M                                                                                                 | INR       | 7,374,354.00-        | 0.00                     | 184,569.00                     | 184,569.00                    |  |  |  |  |
| 1000 230114                                   | INTERUNIT a/c -SAL                                                                                                   | INR       | 135,649,984.00-      | 0.00                     | 0.00                           | 7,723,193.00                  |  |  |  |  |
| 1000 260100                                   | GR/IR Service Cler                                                                                                   | INR       | 0.00                 | 0.00                     | 0.00                           | 197,797.50                    |  |  |  |  |
| 1000 260700                                   | EMD FROM VENDOR                                                                                                    | INR       | 0.00                 | 0.00                     | 0.00                           | 3,636.00                      |  |  |  |  |
| 1000 260701                                   | SD FROM VENDOR                                                                                                    | INR       | 0.00                 | 0.00                     | 0.00                           | 12,550.00                     |  |  |  |  |
| 1000 260710                                   | EMD VENDOR (NON REC)                                                                                                 | INR       | 278,887.00-          | 0.00                     | 0.00                           | 0.00                          |  |  |  |  |
| 1000 260711                                   | SD VENDOR (NON REC)                                                                                                  | INR       | 175,472.00-          | 0.00                     | 0.00                           | 0.00                          |  |  |  |  |
| 1000 260900                                   | Inter Cir Clng Acc                                                                                                   | INR       | 0.00                 | 0.00                     | 197,797.50                     | 4,426,832.10                  |  |  |  |  |
| 1000 630207                                   | Sale of Tendor Paper                                                                                                 | INR       | 0.00                 | 0.00                     | 0.00                           | 1,500.00                      |  |  |  |  |

### **Financial Statement**

TCode : F.01

| Financial Statements                  |                   |                                                    |
|---------------------------------------|-------------------|----------------------------------------------------|
| 🕒 💁 📜 🚺 Data Sources                  |                   |                                                    |
| G/L Account Selection                 |                   |                                                    |
| Chart of Accounts                     | BSPT 🔍            | to 📄                                               |
| G/L account                           |                   | to 🕒                                               |
| Company code                          | 1000              | to 🔁                                               |
| Selection using search help           |                   |                                                    |
| Search help ID                        |                   |                                                    |
| Search string                         |                   |                                                    |
| Search help                           | · · · ·           |                                                    |
| Transaction Figures Selection         |                   |                                                    |
| Business Area                         |                   | to 📄                                               |
| Currency type                         |                   |                                                    |
| Ledger                                | OL                |                                                    |
| Further selections Special evaluation | ns Output control |                                                    |
| Financial statement version           | BSPF Language EN  | N N N N N N N N N N N N N N N N N N N              |
| Reporting year                        | 2021              |                                                    |
| Reporting periods                     | 1                 | to 12                                              |
| Comparison year                       | 2020              |                                                    |
| Comparison periods                    | 1                 | to 16                                              |
| Plan Version                          |                   |                                                    |
|                                       |                   |                                                    |
| List output                           |                   |                                                    |
| 🔾 Classical list                      |                   |                                                    |
| ALV grid control                      |                   |                                                    |
| OALV Tree Control Layou:              |                   | Below are the reports as per these field selection |
| As structured balance list            |                   |                                                    |
|                                       |                   |                                                    |

Select the field as per the require report.

#### **Classic View :-**

|    | Financial Statements |         |           |                                           |                   |                   |                   |         |        |   |
|----|----------------------|---------|-----------|-------------------------------------------|-------------------|-------------------|-------------------|---------|--------|---|
|    |                      |         |           |                                           |                   |                   |                   |         |        |   |
|    |                      |         |           |                                           |                   |                   |                   |         |        |   |
| Te | est                  |         |           | BSPTCL Financial Statement V              | ersion            | Time              | e 01:14:23 Dat    | e 14.03 | 2.2022 | 2 |
| Pa | itna                 | Ledge   | r OL      |                                           |                   | RFBI              | ILA00/YASH_FI Pag | e       | 2      | 2 |
| Сс | mpany                | code    | **** Bus  | siness area ****                          |                   | Amou              | unts in INR       |         |        |   |
|    |                      | _       |           |                                           |                   |                   | -1 - 1 - 1        |         |        |   |
|    | Comp                 | Bus.    | Texts     |                                           | Reporting period  | Comparison period | Absolute          | Rel     | Sum    |   |
|    | code                 | area    |           |                                           | (01.2021-12.2021) | (01.2020-12.2020) | difference        | dif     | lev    |   |
|    |                      |         | Tipbiliti | og and Remiter                            |                   |                   |                   |         |        |   |
|    | 1000                 | ****    | 220101    | TNEED UNIT ACCOUNTS OFFICED               | 1120 264 000 00-  | 1120 264 000 00-  | 0.00              |         |        |   |
|    | 1000                 | ****    | 230101    | INTER UNIT ACCOUNTS-OFFICER               | 21079256 221 09-  | 21092409 905 99-  | 4 052 594 00      |         |        |   |
|    | 1000                 | ****    | 230102    | INTER UNIT ACCOUNTS-FUNDS TRAFFICE FOM HO | 540 476 186 44-   | 540 476 186 44-   | 4,033,304.00      |         |        |   |
|    | 1000                 | ****    | 220104    | INTER UNIT ACCOUNTS-FUNDS IRNFER FRM HO   | 947 051 592 69-   | 947 051 592 69-   | 0.00              |         |        |   |
|    | 1000                 | ****    | 230107    | INTER UNIT ACCOUNTS-OTHERS                | 2792.904.964.21-  | 2792.575.718.21-  | 329.246.00-       |         |        |   |
|    | 1000                 |         | 230107    | INTER ONTE ACCOUNTS OTHERS                | 36398053 954 31-  | 36401778 292 31-  | 3 724 338 00      |         | *4*    |   |
|    | 1000                 | ****    | 219101    | TDS - 192 B                               | 12 030 513 00-    | 9 228 593 00-     | 2 801 920 00-     | 30 4-   | -      |   |
|    | 1000                 | ****    | 219102    | TDS - 194 C                               | 15,050,680,24-    | 15,100,733,24-    | 50,053,00         | 0.3     |        |   |
|    | 1000                 | ****    | 219103    | TDS - 194 J                               | 17,959,00-        | 17,959,00-        | 0.00              | 0.0     |        |   |
|    | 1000                 | ****    | 219106    | TDS - 194 H                               | 38,918,00-        | 38,918,00-        | 0.00              |         |        |   |
|    | 1000                 | ****    | 219108    | TCS SCRAP                                 | 383,654,00-       | 383,654,00-       | 0.00              |         |        |   |
|    | 1000                 | ****    | 219109    | TDS - PAYABLE UNDER SECTION 194C          | 119,000.00-       | 0.00              | 119,000.00-       |         |        |   |
|    |                      |         |           |                                           | 27,640,724.24-    | 24,769,857.24-    | 2,870,867.00-     | 11.6-   | *4*    |   |
|    | 1000                 | * * * * | 219201    | PROFESSIONAL TAX                          | 64,000.00-        | 344,000.00-       | 280,000.00        | 81.4    |        |   |
|    | 1000                 | ****    | 219202    | SEIGNIOROGE FEE                           | 94,981.00-        | 99,163.00-        | 4,182.00          | 4.2     |        |   |
|    | 1000                 | ****    | 219203    | BIHAR SALES TAX                           | 57,435.00-        | 57,435.00-        | 0.00              |         |        |   |
|    | 1000                 | ****    | 219210    | ROYALTY CHARGES                           | 140,147.64-       | 159,522.64-       | 19,375.00         | 12.1    |        |   |
|    |                      |         |           |                                           | 356,563.64-       | 660,120.64-       | 303,557.00        | 46.0    | *4*    |   |
|    | 1000                 | ****    | 211201    | EQUITY SHARE APPLICATION                  | 4875,933,003.00-  | 4875,933,003.00-  | 0.00              |         |        |   |
|    |                      |         |           |                                           | 4875,933,003.00-  | 4875,933,003.00-  | 0.00              |         | *4*    |   |
|    | 1000                 | ****    | 212000    | LIABILITY FOR SUPPLIER AND COTRACTR       | 420,778,905.00-   | 420,030,190.99-   | 748,714.01-       | 0.2-    |        |   |
|    |                      |         |           |                                           | 420,778,905.00-   | 420,030,190.99-   | 748,714.01-       | 0.2-    | *4*    |   |
|    | 1000                 | ****    | 217000    | DEPOSIT AND RETENTIONS PENELTY            | 97,893.00-        | 97,893.00-        | 0.00              |         |        |   |
|    |                      |         |           |                                           | 97,893.00-        | 97,893.00-        | 0.00              |         | *4*    |   |
|    | 1000                 | ****    | 219010    | SGST PAYABLE A/C                          | 596,830.01-       | 597,376.01-       | 546.00            | 0.1     |        |   |
|    | 1000                 | ****    | 219020    | CGST PAYABLE A/C                          | 596,830.01-       | 597,376.01-       | 546.00            | 0.1     |        |   |

#### ALV Grid Control :-

| BSPT            | BSPTCL Financial Statement Version                                       |                    |                   |                     |           |  |  |  |  |  |
|-----------------|--------------------------------------------------------------------------|--------------------|-------------------|---------------------|-----------|--|--|--|--|--|
| OL<br>10<br>INR | Ledger<br>Currency type Company code currency<br>Amounts in Indian Rupee |                    |                   | ***                 |           |  |  |  |  |  |
| FS Item         | Text for B/S P&L Item                                                    | Total Report.Per.  | Tot.Cmp.Pr        | Absolute Difference | Pct.Diff. |  |  |  |  |  |
| 59              |                                                                          | 1,765,711.04-      | 0.00              | 1,765,711.04-       |           |  |  |  |  |  |
| 57              |                                                                          | 1,797,177.04-      | 0.00              | 1,797,177.04-       |           |  |  |  |  |  |
| 56              |                                                                          | 34,839,928.68      | 0.00              | 34,839,928.68       |           |  |  |  |  |  |
| 19              | Liabilities and Equity                                                   |                    |                   |                     |           |  |  |  |  |  |
| 55              | 230101 INTER UNIT ACCOUNTS-OFFICER                                       | 1,139,264,888.00-  | 1,139,264,888.00- | 0.00                | 0.0       |  |  |  |  |  |
| 55              | 230102 INTER UNIT ACCOUNTS-CAPITAL EXPENSE                               | 31,078,356,321.98- | 31,082,409,905    | 4,053,584.00        | 0.0       |  |  |  |  |  |
| 55              | 230104 INTER UNIT ACCOUNTS-FUNDS TRNFER FRM HO                           | 540,476,186.44-    | 540,476,186.44-   | 0.00                | 0.0       |  |  |  |  |  |
| 55              | 230106 INTER UNIT ACCOUNTS-PERSONNAL                                     | 847,051,593.68-    | 847,051,593.68-   | 0.00                | 0.0       |  |  |  |  |  |
| 55              | 230107 INTER UNIT ACCOUNTS-OTHERS                                        | 2,792,904,964.21-  | 2,792,575,718.21- | 329,246.00-         | 0.0       |  |  |  |  |  |
| 55              |                                                                          | 36,398,053,954.31- | 36,401,778,292    | 3,724,338.00        | 0.0       |  |  |  |  |  |
| 53              | 219101 TDS - 192 B                                                       | 12,030,513.00-     | 9,228,593.00-     | 2,801,920.00-       | 30.4-     |  |  |  |  |  |
| 53              | 219102 TDS - 194 C                                                       | 15,050,680.24-     | 15,100,733.24-    | 50,053.00           | 0.3       |  |  |  |  |  |
| 53              | 219103 TDS - 194 J                                                       | 17,959.00-         | 17,959.00-        | 0.00                | 0.0       |  |  |  |  |  |
| 53              | 219106 TDS - 194 H                                                       | 38,918.00-         | 38,918.00-        | 0.00                | 0.0       |  |  |  |  |  |
| 53              | 219108 TCS SCRAP                                                         | 383,654.00-        | 383,654.00-       | 0.00                | 0.0       |  |  |  |  |  |
| 53              | 219109 TDS - PAYABLE UNDER SECTION 194C                                  | 119,000.00-        | 0.00              | 119,000.00-         |           |  |  |  |  |  |
| 53              |                                                                          | 27,640,724.24-     | 24,769,857.24-    | 2,870,867.00-       | 11.6-     |  |  |  |  |  |
| 54              | 219201 PROFESSIONAL TAX                                                  | 64,000.00-         | 344,000.00-       | 280,000.00          | 81.4      |  |  |  |  |  |
| 54              | 219202 SEIGNIOROGE FEE                                                   | 94,981.00-         | 99,163.00-        | 4,182.00            | 4.2       |  |  |  |  |  |
| 54              | 219203 BIHAR SALES TAX                                                   | 57,435.00-         | 57,435.00-        | 0.00                | 0.0       |  |  |  |  |  |
| 54              | 219210 ROYALTY CHARGES                                                   | 140,147.64-        | 159,522.64-       | 19,375.00           | 12.1      |  |  |  |  |  |
| 54              |                                                                          | 356,563.64-        | 660,120.64-       | 303,557.00          | 46.0      |  |  |  |  |  |

#### **ALV Tree Control :-**

| Einancial | Statamonto |
|-----------|------------|
| rinanciai | Statements |

| )                                                                                                    |                    |                    |                 |  |  |  |  |  |  |
|----------------------------------------------------------------------------------------------------|--------------------|--------------------|-----------------|--|--|--|--|--|--|
| BSPTCL Financial Statement Version                                                                   |                    |                    |                 |  |  |  |  |  |  |
| OL     Ledger       10     Currency type Company code currency       INR     Amounts in Indian Rupee |                    |                    |                 |  |  |  |  |  |  |
| ତ 🔁 🛗 🔽 , 🖳 🖷 , 🕏 Financial Statement Ite                                                            |                    | 66666              |                 |  |  |  |  |  |  |
| Financial Statement Item/Account                                                                     | Tot.Rpt.Pr         | Tot.Cmp.Pr         | Abs. Diff.      |  |  |  |  |  |  |
| ▼ 🗇 P&L Statement                                                                                    | 34,839,928.68      | 0.00               | 34,839,928.68   |  |  |  |  |  |  |
| 🔻 🔂 Expenses                                                                                         | 36,637,105.72      | 0.00               | 36,637,105.72   |  |  |  |  |  |  |
| <ul> <li>Other Expenses</li> </ul>                                                                   | 12,744,379.38      | 0.00               | 12,744,379.38   |  |  |  |  |  |  |
| 🔻 🔁 Finance Cost                                                                                     | 523.34             | 0.00               | 523.34          |  |  |  |  |  |  |
| Interest on Capital Liabilities                                                                      | 523.34             | 0.00               | 523.34          |  |  |  |  |  |  |
| Employee Benefit Expenses                                                                            | 23,892,203.00      | 0.00               | 23,892,203.00   |  |  |  |  |  |  |
| 🔻 🔂 Revenue                                                                                          | 1,797,177.04-      | 0.00               | 1,797,177.04-   |  |  |  |  |  |  |
| 🔻 🔁 Other Income                                                                                     | 31,466.00-         | 0.00               | 31,466.00-      |  |  |  |  |  |  |
| 🝷 🔂 Interest Income                                                                                  | 56,966.00-         | 0.00               | 56,966.00-      |  |  |  |  |  |  |
| 630101 INTEREST FROM BANKS                                                                           | 56,966.00-         | 0.00               | 56,966.00-      |  |  |  |  |  |  |
| Other Income                                                                                         | 25,500.00          | 0.00               | 25,500.00       |  |  |  |  |  |  |
| Other operating income                                                                               | 1,765,711.04-      | 0.00               | 1,765,711.04-   |  |  |  |  |  |  |
|                                                                                                    | 110,513,094,590.26 | 110,614,647,267.34 | 101,552,677.08- |  |  |  |  |  |  |
| LIABILITIES                                                                                          | 41,724,054,703.21- | 41,724,464,109.20- | 409,405.99      |  |  |  |  |  |  |
| Assets                                                                                               | 152,237,149,293.47 | 152,339,111,376.54 | 101,962,083.07- |  |  |  |  |  |  |
|                                                                                                    |                    |                    |                 |  |  |  |  |  |  |

#### FGI0 -Drilldown Report

|                                   | ,                                         |           |   |
|-----------------------------------|-------------------------------------------|-----------|---|
| eport                             | Description                               | User name | 2 |
| r 🔁 Report type                   |                                           |           |   |
| • 🗋 001                           | Reporting for table /CCIS/PROFTAXT        |           |   |
|                                   | Reporting for Table FAGLFLEXT             |           |   |
| <ul> <li>OSAPBLNCE-01</li> </ul>  | G/L Account - Balances                    | SAP       |   |
| • OSAPBSPL-01                     | Fin. Statement: Actual/Actual Comparison  | SAP       |   |
| • OSAPBSPL-02                     | Fin. Statement: Plan/Actual Comparison    | SAP       |   |
| • OSAPBSPL-03                     | Profit Center Grp: Plan/Actual/Variance   | SAP       |   |
| * OSAPBSPL-04                     | Profit Center Group: Plan/Plan/Actual     | SAP       |   |
| • OSAPBSPL-05                     | Profit Center Group: Key Figures          | SAP       |   |
| • OSAPBSPL-06                     | Profit Center Comparison: ROI             | SAP       |   |
| <ul> <li>OSAPBSPL-13</li> </ul>   | Segment: Plan/Actual/Variance             | SAP       |   |
| • OSAPBSPL-14                     | Segment: Plan/Plan/Actual                 | SAP       |   |
| <ul> <li>OSAPBSPL-15</li> </ul>   | Segment: Key Figures                      | SAP       |   |
| <ul> <li>OSAPBSPL-16</li> </ul>   | Segment Comparison: ROI                   | SAP       |   |
| <ul> <li>OSAPFS10-01</li> </ul>   | Transaction Figures: Account Balance      | SAP       |   |
| <ul> <li>ISAPLDCMP-01</li> </ul>  | Ledger Comparison                         | SAP       |   |
| <ul> <li>OSAPSTKYF-01</li> </ul>  | Statistical Key Figures (Example)         | SAP       |   |
| <b>-</b> 🔁 003                    | Payables According to General Ledger Acco | N         |   |
| • OSAPPAYABL01                    | Payables: Profit Center                   | SAP       |   |
| • OSAPPAYABL02                    | Payables: Segment                         | SAP       |   |
| 🕶 🔂 004                           | Receivables According to General Ledger A | c         |   |
| • OSAPRECIEV01                    | Receivables: Profit Center                | SAP       |   |
| • OSAPRECIEV02                    | Receivables: Segment                      | SAP       |   |
| <b>▼ </b> 005                     | Reporting for table FMGLFLEXT             |           |   |
| <ul> <li>DFACBLNCE-01</li> </ul>  | G/L Account - Balances                    | SAP       |   |
| <ul> <li>DFACBSPL-01</li> </ul>   | Fin. Statement: Actual/Actual Comparison  | SAP       |   |
| <ul> <li>• 0FACFS10-01</li> </ul> | Transaction Figures: Account Balance      | SAP       | 1 |

Select Currency Type :00, Profit Center, Ledger-OL & period

| Execute G/L Account - Balances: Overview  |                |                |                |                  |                   |               |                 |                |  |  |
|-------------------------------------------|----------------|----------------|----------------|------------------|-------------------|---------------|-----------------|----------------|--|--|
| <b>□ ③ № 〒 合 〒 赫 k ◀ → ▶ 品 </b> □ Numb    | er format      |                |                |                  |                   |               |                 |                |  |  |
|                                           |                |                |                |                  |                   |               |                 |                |  |  |
| G/L Account - Balances                    |                |                |                |                  |                   | Curr          | ent data (14.02 | 2022 18:28:51) |  |  |
| Navigation                                |                |                |                |                  |                   |               | (               | ,              |  |  |
| Segment 🔺 🖸 Currency Type 🔺 🖣             | Document curre | ency           |                |                  |                   |               |                 |                |  |  |
| Profit Center . ECurrency                 | Rupee          |                |                |                  |                   |               |                 |                |  |  |
| Business Area                             |                |                |                |                  |                   |               |                 |                |  |  |
| GCX                                       |                |                |                |                  |                   |               |                 |                |  |  |
|                                           |                |                |                |                  |                   |               |                 |                |  |  |
| Account                                   | Balance Carryf | Balance        | Cumulated Bala | Debit Total 2021 | Credit Total 2021 | Cumulated     | Cumulated       | Accumulated    |  |  |
|                                           |                | previous perio | Previous Perio | Per. 1- 12       | Per. 1- 12        | Debit Balance | Credit Balance  | Balance        |  |  |
| ASSETS UNDER CONSTRUCTION PLANT & MACH    | 3,016,267.00   | 0.00           | 3,016,267.00   | 0.00             | 0.00              | 3,016,267.00  | 0.00            | 3,016,267.00   |  |  |
| CASH AND BANK BALANCES                    | 18,506.00      | 0.00           | 18,506.00      | 0.00             | 0.00              | 18,506.00     | 0.00            | 18,506.00      |  |  |
| ¢CASH IMPREST WITH STAFF                  | 39,080.25      | 0.00           | 39,080.25      | 0.00             | 0.00              | 39,080.25     | 0.00            | 39,080.25      |  |  |
| ¢Cash Imprest-ADM                         | 0.00           | 0.00           | 0.00           | 29,075.00        | 7,254.00          | 21,821.00     | 0.00            | 21,821.00      |  |  |
| ¢Cash Imprest-O&M                         | 0.00           | 0.00           | 0.00           | 310,846.00       | 87,927.00         | 222,919.00    | 0.00            | 222,919.00     |  |  |
| ♦STATE BANK OF INDIA-38808533189          | 1,820,120.01   | 0.00           | 1,820,120.01   | 0.00             | 0.00              | 1,820,120.01  | 0.00            | 1,820,120.01   |  |  |
| ♦STATE BANK OF INDIA-38808533189 Incoming | 0.00           | 0.00           | 0.00           | 6,994,322.00     | 0.00              | 6,994,322.00  | 0.00            | 6,994,322.00   |  |  |
| OSTATE BANK OF INDIA-38808533189 Outgoing | 0.00           | 0.00           | 0.00           | 0.00             | 5,836,710.60      | 0.00          | 5,836,710.60-   | 5,836,710.60-  |  |  |
| OMISC ADVANCE                             | 10,000.00      | 0.00           | 10,000.00      | 0.00             | 0.00              | 10,000.00     | 0.00            | 10,000.00      |  |  |
| ◊T.A. ADVANCE                             | 10,000.00      | 0.00           | 10,000.00      | 0.00             | 0.00              | 10,000.00     | 0.00            | 10,000.00      |  |  |
| ♦TABLET ADVANCE                           | 71,500.00      | 0.00           | 71,500.00      | 0.00             | 5,000.00          | 66,500.00     | 0.00            | 66,500.00      |  |  |
| ♦SBPDCL INTER COMPANY ACCOUNT             | 16,500.00      | 0.00           | 16,500.00      | 0.00             | 0.00              | 16,500.00     | 0.00            | 16,500.00      |  |  |
| ORCM Payable CGST                         | 0.00           | 0.00           | 0.00           | 139,596.00       | 0.00              | 139,596.00    | 0.00            | 139,596.00     |  |  |
| ORCM Payable SGST                         | 0.00           | 0.00           | 0.00           | 139,596.00       | 0.00              | 139,596.00    | 0.00            | 139,596.00     |  |  |
| OPAYABLE FOR ELETRICTY CHARGES            | 1,457,735.00-  | 0.00           | 1,457,735.00-  | 0.00             | 0.00              | 0.00          | 1,457,735.00-   | 1,457,735.00-  |  |  |
| OPAYABLE FOR SECURITY GUARD               | 1,600,000.00-  | 0.00           | 1,600,000.00-  | 0.00             | 0.00              | 0.00          | 1,600,000.00-   | 1,600,000.00-  |  |  |
| OPAYABLE TO EMPLOYEE                      | 1,000.00-      | 0.00           | 1,000.00-      | 0.00             | 0.00              | 0.00          | 1,000.00-       | 1,000.00-      |  |  |
| VTA FAIBLE                                | 200,000.00-    | 0.00           | 200,000.00-    | 0.00             | 0.00              | 0.00          | 200,000.00-     | 200,000.00-    |  |  |
| VUUARTERS RENT RECOVERI                   | 0.00           | 0.00           | 0.00           | 0.00             | 23,050.00         | 0.00          | 23,050.00-      | 23,050.00-     |  |  |
| VC.P.S PAIABLE - EMPLOYEE CONTRIBUTION    | 0.00           | 0.00           | 0.00           | 0.00             | 448,556.00        | 0.00          | 440,550.00-     | 440,550.00-    |  |  |
| ACTEDATINE DAVADIR                        | 2 000 000 00-  | 0.00           | 2 000 000 00-  | 0.00             | 627,992.00        | 0.00          | 2 000 000 00-   | 2 000 000 00-  |  |  |
| AGATADY DAVABLE                           | 6 430 822 00-  | 0.00           | 6 430 822 00-  | 6 430 922 00     | 0.00              | 0.00          | 2,000,000.00-   | 2,000,000.00=  |  |  |

FBL1N – Vendor Line Item Display

FBL3N – GL Account Line Item Display

FBL5N – Customer Line Item Display

FB03 -Display Document/Document list